## Como configurar o tamanho e tipo de papel na impressora/multifuncional ? 13/07/2025 00:17:42

|                                                                                                    |                                                        |                     |                  | Imprimir artigo da FAQ |
|----------------------------------------------------------------------------------------------------|--------------------------------------------------------|---------------------|------------------|------------------------|
| Categoria:                                                                                                    | Impressão e digitalização::Procedimentos comuns        | Votos:              | 0                |                        |
| Estado:                                                                                                    | público (todos)                                        | Resultado:          | 0.00 %           |                        |
|                                                                                                    |                                                        | Última atualização: | Qui 13 Jun 18:22 | 2:42 2024              |
|                                                                                                    |                                                        |                     |                  |                        |
| Problema (público)                                                                                                    |                                                        |                     |                  |                        |
| Como configurar o tamanho e tipo de papel na impressora/multifuncional ?                                                                                                    |                                                        |                     |                  |                        |
|                                                                                                    |                                                        |                     |                  |                        |
| Solução (público)                                                                                                    |                                                        |                     |                  |                        |
| Como configurar o tamanho e tipo de papel da impressora/multifuncional no<br>WINDOWS ?                                                                                                    |                                                        |                     |                  |                        |
| 1. Aperte a tecla com o logotipo do Windows no seu teclado e pesquise<br>"Dispositivos e Impressoras", e clique sobre o item.                                                                                                |                                                        |                     |                  |                        |
| 2. Irá abrir uma tela com todas as impressoras e dispositivos conectados ao<br>PC. Clique com o botão direito do mouse sobre a impressora que deseja alterar<br>o formato do papel e clique em "Propriedades da impressora". |                                                        |                     |                  |                        |
| 3. Com a janela de config<br>em "Preferências".                                                                                                    | guração da impressora em aberto, na aba "Geral" clique |                     |                  |                        |
| 4. Ao abrir o Menu prefer                                                                                                    | ências, selecione "Avançado".                          |                     |                  |                        |
| 5. Configure conforme abaixo:                                                                                                    |                                                        |                     |                  |                        |
| - Tamanho do Papel: A4                                                                                                    |                                                        |                     |                  |                        |
| - Bandeja de Saída/Orige                                                                                                    | m Padrão: Bandeja 1                                    |                     |                  |                        |